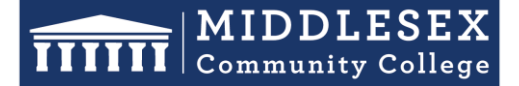

# **Office of Human Resources**

591 Springs Road, Bedford MA 01730

# **Step-by-Step Guide for Exit Form**

The Exit Form is a crucial tool for simplifying the transition and departure process for all College employees, regardless of their role or employment status. It covers a wide range of departure reasons, including internal transfers, resignations, retirements, assignment completions, and terminations. Supervisors and managers are obligated to complete this form, incorporating any resignation notices or emails from departing employees. This form efficiently eliminates the need for manual forwarding of emails to HR and ensures prompt notifications to various departments, ensuring a seamless transition. Utilize the <u>Exit Checklist</u> to guide managers, employees, and HR through the departure process.

| Hirezon Exchange |                           |                        |  |  |  |
|------------------|---------------------------|------------------------|--|--|--|
| Forms            | Applicant Tracking System | Onboarding / Contracts |  |  |  |

1. After signing into Interview Exchange, click on the Interview Exchange Forms Module:

2. This screen is called your "Dashboard". This is where you will see all forms that you've completed or are still pending. Click on "Start New Form"

| 156       | All form | ns 0 Created by me                     | Assigned to<br>Guest Reviews | me                          |    |             |            | + Start New Form                 |
|-----------|----------|----------------------------------------|------------------------------|-----------------------------|----|-------------|------------|----------------------------------|
| In Progre | ss 🕜     |                                        |                              |                             |    |             |            |                                  |
| Actions   | ID       | Title/Name                             | Originator                   | Template                    | %  | Status      | Updated    | Filters                          |
| Q 🗹 🕯     | 181567   | Engineering Faculty                    | Marie Tupaj                  | Hiring Request Form         | 66 | In-Progress | 09/29/2023 |                                  |
| Q 🗹 🕯     | 181090   | Biotechnology Faculty                  | Marie Tupaj                  | Hiring Request Form         | 66 | In-Progress | 09/29/2023 | Department:                      |
| Q 🗹 🕯     | 183206   | Adult Learning Center Instructors      | Katherine Innis              | Hiring Request Form         | 66 | In-Progress | 09/29/2023 | Form: (1itle/Name) or (ID Exact) |
| Q 🗹 🕯     | 183277   | Cardinal Coaching Hours Aug/Sept 2023  | Teresa S Medina              | Stipend Request Form        | 50 | In-Progress | 09/29/2023 | Originator: (Name or Email)      |
| Q 🗹 🕯     | 182589   | Principal Manager of IT Infrastructure | Pramod Bhardwaj              | Hiring Request Form         | 66 | In-Progress | 09/29/2023 | Assignee: (Name or Email)        |
| Q 🗹 🕯     | 169525   | Evening Cleaner/Laborer (4 Vacancies)  | Christopher P French         | Hiring Request Form         | 66 | In-Progress | 09/29/2023 | Template: (Template Name)        |
| Q 🗹 🕯     | 183552   | CJ FA 23 Chair Duties                  | Kristen M McBride-Silv       | Stipend Request Form        | 0  | In-Progress | 09/29/2023 | Additional: Select V (Keyword)   |
| Q 🗹 🕯     | 181251   | Cultural Competency 8-28-23 3          | Yatsen Paak                  | Stipend Request Form        | 33 | In-Progress | 09/29/2023 | Between: and                     |
| Q 🗹 🕯     | 181564   | Fall 23 ENG Meeting                    | Wendy M Khadjikian           | Stipend Request Form        | 83 | In-Progress | 09/29/2023 | Search Reset                     |
| Q 🗹 🕯     | 183440   | Thomas Asiamah                         | Herbert f Morande            | Employee-Exit/Termination F | 0  | In-Progress | 09/29/2023 |                                  |
|           |          |                                        | Dogo 1                       |                             |    |             |            | Reports                          |
| 10 0      | 10       |                                        | raye i 👻                     |                             |    |             |            | 📄 Status Report 📄 EForm Reports  |

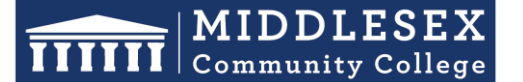

# **Office of Human Resources**

591 Springs Road, Bedford MA 01730

- Student Success Starts Here
- 3. The next screen is the "Start New Form" screen.
  - a. You will be required to select the correct department from the Department dropdown list
  - b. Select the corresponding category from the Category (Recruitment) drop down.
  - c. Select the required template from the **Template** (Hiring Request) drown down. Once the template is selected, you can preview the template by clicking the magnifying glass icon.
  - d. Enter a Position Title/Name in the Title/Name field.
  - e. Click Create Form.

| Department:   |                              | Ŧ |    |
|---------------|------------------------------|---|----|
| Category:     | Personnel Records            | Ŧ |    |
| Template:     | Employee-Exit/Termination    | Ŧ | Q, |
| Title/Name: 🕖 | OR Lise Job Template Library |   |    |
| Create Form   | on use sub remplate Library  |   |    |

4. After you click on "Create Form" you will be directed to the following page to complete a series of tasks. Click on "Hiring Request Form".

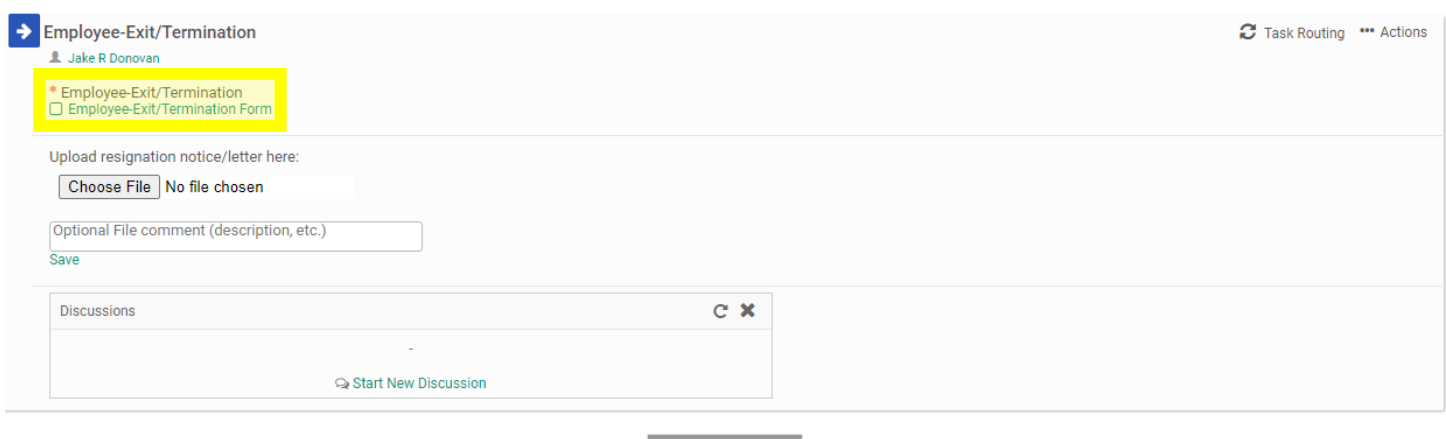

Send for Next Action

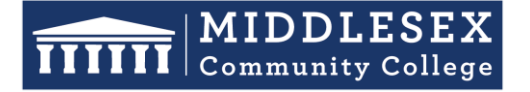

### **Office of Human Resources**

591 Springs Road, Bedford MA 01730

 Complete the necessary details in the designated fields concerning the departing employee. The immediate supervisor or manager should provide information in all sections except for "HR Office Use," "Information Technology Use," and "Benefits Information." Please note that fields highlighted in <u>YELLOW</u> are mandatory.

| Employee-Exit/ iermination Form                                                          |                                                                                                    |  |  |  |
|------------------------------------------------------------------------------------------|----------------------------------------------------------------------------------------------------|--|--|--|
| EMPLOYEE INFORMATION (DEPT/SUPERVISOR)                                                   |                                                                                                    |  |  |  |
| *Student Employee:<br>Select                                                             | Reason for Termination:<br>Select                                                                                         |  |  |  |
| *Employee Name:                                                                          | Employee A #:                                                                                                    |  |  |  |
| *MCC User Name:                                                                          | *HRCMS #:                                                                                                    |  |  |  |
| Position/Title:                                                                          | Index:                                                                                                    |  |  |  |
| Organization:                                                                            | Banner Position #:                                                                                                    |  |  |  |
| Personal Email Address:                                                                  | *Last Day at Work:                                                                                                    |  |  |  |
| If applicable, did the employee notify you of the resignation?Select                     | If yes, how was the notification submitted? (Written, Verbal, Email, Other)                                               |  |  |  |
| *Employee's Phone Extension:                                                             | *IT may reclaim the phone extension: (Note: If no, phone extension will be declared vacant)Select                         |  |  |  |
| *Does employee have a college issued cell phone?<br>Select                               | If yes, provide cell phone number:                                                                                        |  |  |  |
| *Will the employee continue to work at the college in<br>a different capacity?<br>Select | employee will be working<br>*If yes, provide the department that the employee will<br>continue to work in at the College: |  |  |  |
| Notes/ Comments:                                                                         |                                                                                                    |  |  |  |

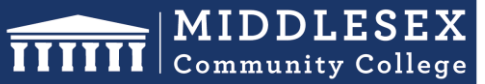

### **Office of Human Resources**

Student Success Starts Here 591 Springs Road, Bedford MA 01730

6. Continue to complete the form, noting all items that were returned and received from the departing employee. Please note that fields highlighted in YELLOW are mandatory.

| Collected the following items (TO BE COMPLETED BY SUPERVISOR)                                                |                                                |
|----------------------------------------------------------------------------------------------------|------------------------------------------------|
| Employee returned the following keys:<br>Keys for office<br>Building<br>Desk<br>Parking Access Card<br>Other |                                                |
| *Did Employee return the Apple TV?Select                                                                     | *Did Employee return the Cell Phone?<br>Select |
| *Did Employee return the Printer?<br>Select                                                                  | *Did Employee return the Desktop?<br>Select    |
| *Did Employee return the iPad?<br>Select                                                                     | *Did Employee return the Laptop?<br>Select     |
| *Did Employee return the Monitor?<br>Select                                                                  | *Did Employee return the Scanner?<br>Select    |
| *If Employee retuned Other Items not outlined above, please specify these items h                            | ere: (Type N/A if not applicable)              |

\*Submit Service Desk Ticket to IT for Return of Equipment ? --Select-- •

### 7. Once the form has been completed click on "Save & Submit".

| Information Technology Use (TO BE COMPLETED                                                                | ) BY IT)                                                    |                                   |
|----------------------------------------------------------------------------------------------------|-------------------------------------------------------------|-----------------------------------|
| Please select:<br>Removed employee's name from e-mail group d<br>Disabled phone extension. Disabled voicen | istribution lists; internal/office phone list; directories. | disabled computer/network access. |
| If other selected, specific here:                                                                          |                                                             |                                   |
| HR Office Use                                                                                              |                                                             |                                   |
| Terminated employee in Banner                                                                              |                                                             |                                   |
| benefits information                                                                                       |                                                             |                                   |
| Exit Interview Date:                                                                                       | Date to Term Health & Life:                                 | Date Last Paycheck:               |
|                                                                                                    | Save & Submit                                               | (Form 4947,                       |

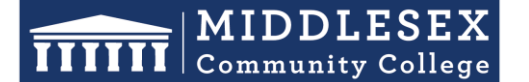

### **Office of Human Resources**

591 Springs Road, Bedford MA 01730

8. You will then be prompted to view the information you submitted on the form. You can click "Edit" if you would like to make changes. Otherwise, click "Continue"

| Employee-Exit/Termination Form                                 |                                                                                                    |
|----------------------------------------------------------------|----------------------------------------------------------------------------------------------------|
| Employee-Exit                                                  | IDDLESEX<br>nmunity College<br>Termination Form                                                         |
| EMPLOYEE INFORMATION (DEPT/SUPERVISOR)                         |                                                                                                    |
| Student Employee:<br>Yes                                       | Reason for Termination:                                                                                 |
| Employee Name:<br>First and Last Name                          | Employee A #:                                                                                           |
| MCC User Name:<br>ID                                           | HRCMS #:<br>HRCMS                                                                                       |
| Position/Title:                                                | Index:                                                                                                  |
| Organization:                                                  | Banner Position #:                                                                                      |
| Personal Email Address:                                        | Last Day at Work:<br>10/02/2023                                                                         |
| If applicable, did the employee notify you of the resignation? | If yes, how was the notification submitted? (Written, Verbal, Email, Other)                             |
| Employee's Phone Extension:<br>1234<br>Edit                    | IT may reclaim the phone extension: (Note: If no, phone extension will be declared vacant). No Continue |
|                                                                | it ves                                                                                                  |

9. Your screen should now indicate a small check mark in front of the "Employee-Exit/Termination Form" to indicate that you've completed this task.

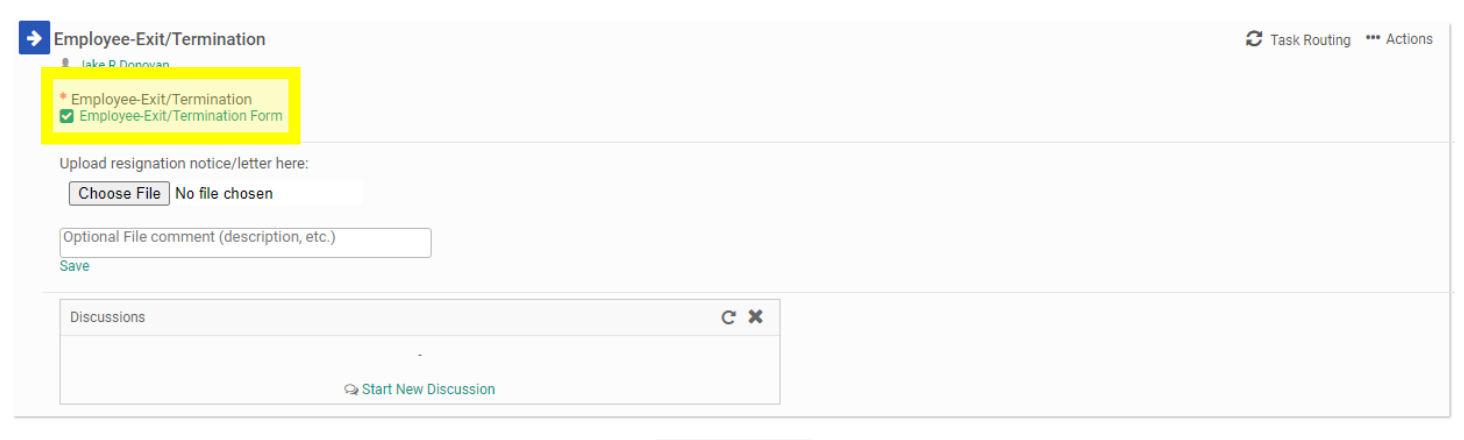

Send for Next Action

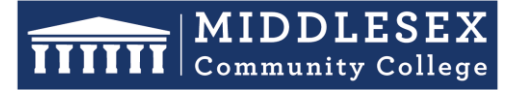

### **Office of Human Resources**

591 Springs Road, Bedford MA 01730

10. Now click on "Choose File" to upload any resignation notice, letter, or email that was submitted by the employee. If there is no resignation notice to submit move on to step #12 below.

| Employee-Exit/Termination     Jake R Donovan                                          |     | C Task Routing 🚥 Actions |
|---------------------------------------------------------------------------------------|-----|--------------------------|
| <ul> <li>Employee-Exit/Termination</li> <li>Employee-Exit/Termination Form</li> </ul> |     |                          |
| Upload resignation notice/letter here:<br>Choose File No file chosen                  |     |                          |
| Optional File comment (description, etc.)<br>Save                                     |     |                          |
| Discussions                                                                           | C X |                          |
| - Start New Discussion                                                                |     |                          |

#### Send for Next Action

11. Your next step will be to generate the Task Routing process so all parties involved may be notified about the employee's exit from the College. Click on "Task Routing" to begin this process.

| Employee-Exit/Termination     L Jake R Donovan                                                                            |     | C Task Routing |
|----------------------------------------------------------------------------------------------------|-----|----------------|
| <ul> <li>Employee-Exit/Termination</li> <li>Employee-Exit/Termination Form</li> </ul>                                     |     |                |
| Upload resignation notice/letter here:<br>Choose File No file chosen<br>Optional File comment (description, etc.)<br>Save |     |                |
| Discussions                                                                                                    | с х |                |
| <br>⊊ Start New Discussion                                                                                                |     |                |

Send for Next Action

### **MIDDLESEX** Community College

Student Success Starts Here

# **Office of Human Resources**

591 Springs Road, Bedford MA 01730

12. Certain people in the task routing screen are prepopulated. On the Exit/Termination Form, the only party that is not prepopulated is the "Department Supervisor/Manager". If you are the Department Supervisor/Manager you will need to enter your own name in this field and approve the form in order for it to proceed to the next person in the task routing. Click on the Edit Routing User Icon (highlighted below) alongside the Department Supervisor/Manager to enter a name for this field.

### Task Routing

| Approver Title                | User                  | Status        | Actions            |
|-------------------------------|-----------------------|---------------|--------------------|
| Department Supervisor/Manager | Ø                     |               | <mark>∦</mark> 🖉 🛃 |
| Human Resources               | 🖋 Idania Coa Cepeda   | Not Initiated | <b>₽ 8</b> + m lî  |
|                               | 🖋 Lauren B Hutchinson | Not Initiated | Ē                  |
| Information Technology        | 🖋 Kevin Doherty       | Not Initiated | <b>₽ 2</b> + m lî  |
| Purchasing and Procurement    | 👁 Christina A Kelley  | Not Initiated | <b>₽ 8</b> + m lî  |
| Enrollment                    | 👁 Scott W ONeil       | Not Initiated | <b>₽ 8</b> + m lî  |
| Finance                       | 👁 Jackson Chege       | Not Initiated | <b>∦ ≗</b> + m̂ ↓î |
| Library Services              | Tracy Joyce           | Not Initiated | <b>∦ ≗</b> + m̂ ↓î |
|                               | Kimberly Robbins      | Not Initiated | â                  |
| Human Resources               | 🖋 Lauren B Hutchinson | Not Initiated | <b>₽ 2</b> + m lî  |
|                               | 🖋 Kathy DiRienzo      | Not Initiated | â                  |
| Information Technology        | 🖋 Chhun Ly            | Not Initiated | <b>∥ 4</b> + m lî  |

Note: Task is enabled for routing users to be optional.

### Show Add/Edit Routing

Show Routing History

### **MIDDLESEX** Community College

Student Success Starts Here

### **Office of Human Resources**

591 Springs Road, Bedford MA 01730

13. Enter the Department Supervisor/Manager into the "User" field. As you type this person's name, the system will recognize people with accounts in the system and will prepopulate the field. You may search by the first or last name. Click "Saving Routing" once you have entered the field.

| Task Routing                                                     |                                                                                                    |                                                         |         | × |
|------------------------------------------------------------------|----------------------------------------------------------------------------------------------------|---------------------------------------------------------|---------|---|
| Purchasing and Procurement                                       | 👁 Christina A Kelley                                                                                                    | Not initiated                                           | 🖋 🛃 💷 🗐 | * |
| Enrollment                                                       | Scott W ONeil                                                                                                    | Not Initiated                                           | 🖋 🛃 🏛 🕸 |   |
| Finance                                                          | 👁 Jackson Chege                                                                                                    | Not Initiated                                           | 🖋 🛃 🏛 🕸 |   |
| Library Services                                                 | Tracy Joyce                                                                                                    | Not Initiated                                           | 🖋 🛃 🏛 🕸 |   |
|                                                                  | Kimberly Robbins                                                                                                    | Not Initiated                                           | ش ا     |   |
| Human Resources                                                  | 🖋 Lauren B Hutchinson                                                                                                    | Not Initiated                                           | 🖋 🛃 🏛 🗐 |   |
|                                                                  | 🖋 Kathy DiRienzo                                                                                                    | Not Initiated                                           | ش ا     |   |
| Information Technology                                           | 🖋 Chhun Ly                                                                                                    | Not Initiated                                           | 🖋 🛃 🏛 🗐 |   |
| Note: Task is enabled for routing users to Show Add/Edit Routing | be optional.                                                                                                    |                                                         |         | l |
| Approver Title: 🛛                                                | User:                                                                                                    | Permission: 🛛                                           |         | ı |
| Department Supervisor/Manager                                    |                                                                                                    | 💿 🖋                                                     |         | ı |
| Instructions (optional)                                          |                                                                                                    | *                                                       |         | l |
| Save Routing Cancel                                              |                                                                                                    |                                                         |         | l |
| Human Resources                                                  | <ul> <li>Kimberly Robbins</li> <li>Lauren B Hutchinson</li> <li>Kathy DiRienzo</li> <li>Chhun Ly</li> <li>be optional.</li> </ul> | Not Initiated Not Initiated Not Initiated Not Initiated | m       |   |

14. Next, you will need to click on "Send for Next Action". This will allow for each person in the task routing field to review the Exit/Termination Form and approve/deny/edit it. Each person in the task routing field receives an email notification when it is their turn to review the form.

| Employee-Exit/Termination     L Jake R Donovan                                                                            |                     |    | C Task Routing 🚥 Actions |
|----------------------------------------------------------------------------------------------------|---------------------|----|--------------------------|
| <ul> <li>Employee-Exit/Termination</li> <li>Employee-Exit/Termination Form</li> </ul>                                     |                     |    |                          |
| Upload resignation notice/letter here:<br>Choose File No file chosen<br>Optional File comment (description, etc.)<br>Save |                     |    |                          |
| Discussions -                                                                                                    | C X                 |    |                          |
|                                                                                                    | Send for Next Actio | on |                          |

**NOTE:** If you are one of the approvers in the Task Routing of the form, please review the Interview Exchange Step-by-Step Guide for Task Routers.